Track 02

2. Auflage

Hans-Georg Schumann

# **CUBASE ELEMENTS**

## Praxisbuch für Einsteiger

Grundlagen für die Musikproduktion

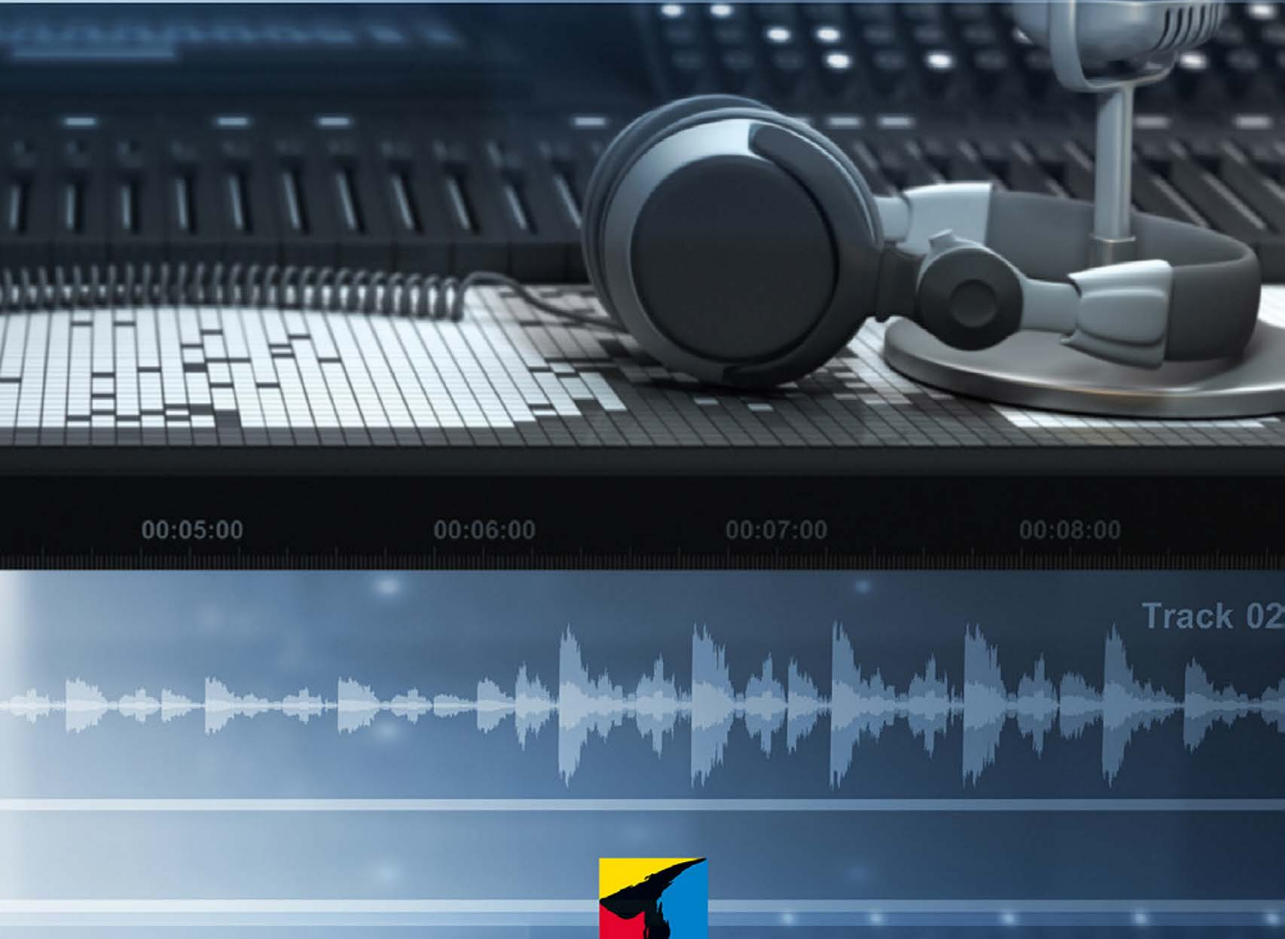

mito

00:05:00

0:06:00

## Inhaltsverzeichnis

|     | Einleitung               | 9  |
|-----|--------------------------|----|
|     | DAW – was ist das?       | 9  |
|     | Und was ist Cubase?      | 9  |
|     | Voraussetzungen          | 11 |
| 1   | Cubase kennenlernen      | 13 |
| 1.1 | Der Steinberg Hub        | 13 |
| 1.2 | Projektfenster           | 16 |
| 1.3 | Eingänge – Ausgänge      | 17 |
| 1.4 | Klangfülle               | 20 |
| 1.5 | Die ersten Takte         | 26 |
| 1.6 | Key- oder Noten-Editor   | 31 |
| 1.7 | Transport                | 34 |
| 1.8 | Ausklang                 | 35 |
| 2   | Audio-Mix                | 37 |
| 2.1 | Neues Projekt, neue Spur | 37 |
| 2.2 | Musik-Schnipsel          | 40 |
| 2.3 | Datei-Import             | 42 |
| 2.4 | Anpassungen              | 46 |
| 2.5 | Stretching               | 48 |
| 2.6 | Duplikate und Loops      | 49 |
| 2.7 | Ausklang                 | 53 |
| 3   | Akkorde                  | 55 |
| 3.1 | Auf ein Neues            | 56 |
| 3.2 | Die Akkord-Spur          | 58 |
| 3.3 | Automatik?               | 62 |
| 3.4 | Akkord-Pads              | 66 |
| 3.5 | Auf der Basslinie        | 68 |
| 3.6 | Akkord-Malerei           | 75 |
| 3.7 | Ausklang                 | 78 |
| 4   | Schlagzeug und Keyboard  | 79 |
| 4.1 | Der Groove Agent         | 79 |
| 4.2 | Pattern                  | 84 |

Inhaltsverzeichnis

| 4.3 | Der Schlagzeug-Editor   | 87  |
|-----|-------------------------|-----|
| 4.4 | Das Keyboard            | 92  |
| 4.5 | Ausklang                | 96  |
| 5   | Selbstgemachtes         | 97  |
| 5.1 | Das Metronom            | 97  |
| 5.2 | Drum-Keys               | 100 |
| 5.3 | Achtung Aufnahme        | 103 |
| 5.4 | Korrekturen             | 107 |
| 5.5 | Die Lead-Spur           | 111 |
| 5.6 | Harmonisierung          | 115 |
| 5.7 | Ausklang                | 120 |
| 6   | Feintuning              | 121 |
| 6.1 | Zu laut, zu leise?      | 121 |
| 6.2 | Die Mix-Console         | 123 |
| 6.3 | Quantisierung 1         | 128 |
| 6.4 | Quantisierung 2         | 132 |
| 6.5 | Die passende Tonlänge   | 137 |
| 6.6 | Ausklang                | 140 |
| 7   | Arbeitsplatz Cubase     | 141 |
| 7.1 | Programmeinstellungen   | 141 |
| 7.2 | Events und Farben       | 145 |
| 7.3 | Tastenbelegung          | 148 |
| 7.4 | Die Werkzeugleiste      | 150 |
| 7.5 | Raster und Layout       | 155 |
| 7.6 | Die Transportleiste     | 157 |
| 7.7 | Ausklang                | 160 |
| 8   | Musik »von außen«       | 161 |
| 8.1 | Mikrofon einrichten 1   | 161 |
| 8.2 | Mikrofon einrichten 2   | 164 |
| 8.3 | Hallo, wer singt?       | 167 |
| 8.4 | Audio-Daten bearbeiten  | 173 |
| 8.5 | Klangvielfalt           | 177 |
| 8.6 | Ausklang                | 182 |
| 9   | Synthesizer und Sampler | 183 |
| 9.1 | Synthetische Klänge     | 183 |
| 9.2 | MIDI trifft Cubase      | 187 |
| 9.3 | In – Out – In           | 190 |

| 9.5       VST-Instrumente         9.6       Plug-in-Management         9.7       Ausklang         10       Audio-Effekte I         10.1       Von Clean bis Delay         10.2       Distortion         10.2.1       AmpSimulator         10.2.2       BitCrusher         10.2.3       DaTube         10.2.4       Grungelizer         10.2.5       Amp Rack         10.3       Dynamik         10.3.1       Compressor         10.3.2       De-Esser         10.3.3       Limiter         10.3.4       Weitere Kompressoren         10.3.5       VSTDynamics         10.4       Ausklang         11       Audio-Effekte II         11.1       Equalizer         11.1.2       Studio-EQ         11.2       Filter         11.2.1       DualFilter         11.2.2       MorphFilter         11.2.3       StepFilter         11.2.4       ToneBooster         11.2.5       Underwater         11.2.6       Wah-Wah         11.3       Modulation         11.3.1       AutoPan         11.3.2 | 197<br>199<br>203<br><b>205</b><br>205                      |
|----------------------------------------------------------------------------------------------------|-------------------------------------------------------------|
| 9.6       Plug-in-Management         9.7       Ausklang         10       Audio-Effekte I         10.1       Von Clean bis Delay         10.2       Distortion         10.2.1       AmpSimulator         10.2.2       BitCrusher         10.2.3       DaTube         10.2.4       Grungelizer         10.2.5       Amp Rack         10.3       Dynamik         10.3.1       Compressor         10.3.2       De-Esser         10.3.3       Limiter         10.3.4       Weitere Kompressoren         10.3.5       VSTDynamics         10.4       Ausklang         11       Audio-Effekte II         11.1       Equalizer         11.1.2       Studio-EQ         11.2       Filter         11.2       Studio-EQ         11.2       Filter         11.2.4       ToneBooster         11.2.5       Underwater         11.2.6       Wah-Wah         11.3       Modulation         11.3.1       AutoPan         11.3.2       Chopper                                                               | 199<br>203<br><b>205</b><br>205                             |
| 9.7       Ausklang         10       Audio-Effekte I         10.1       Von Clean bis Delay         10.2       Distortion         10.2.1       AmpSimulator         10.2.2       BitCrusher         10.2.3       DaTube         10.2.4       Grungelizer         10.2.5       Amp Rack         10.3       Dynamik         10.3.1       Compressor         10.3.2       De-Esser         10.3.3       Limiter         10.3.4       Weitere Kompressoren         10.3.5       VSTDynamics         10.4       Ausklang         10.4       Ausklang         11       Audio-Effekte II         11.1       Equalizer         11.1.2       Studio-EQ         11.2.5       Iudio-Effekte II         11.2       Filter         11.2.1       DualFilter         11.2.2       MorphFilter         11.2.3       StepFilter         11.2.4       ToneBooster         11.2.5       Underwater         11.2.6       Wah-Wah         11.3.1       AutoPan         11.3.2       Chopper                      | 203<br>205<br>205                                           |
| 10       Audio-Effekte I         10.1       Von Clean bis Delay         10.2       Distortion         10.2.1       AmpSimulator         10.2.2       BitCrusher         10.2.3       DaTube         10.2.4       Grungelizer         10.2.5       Amp Rack         10.3       Dynamik         10.3.1       Compressor         10.3.2       De-Esser         10.3.3       Limiter         10.3.4       Weitere Kompressoren         10.3.5       VSTDynamics         10.4       Ausklang         11       Audio-Effekte II         11.1       Equalizer         11.1.2       Studio-EQ         11.2       Filter         11.2.2       MorphFilter         11.2.3       StepFilter         11.2.4       ToneBooster         11.2.5       Underwater         11.2.6       Wah-Wah         11.3       Modulation         11.3.1       AutoPan         11.3.2       Chopper                                                                                                    | <b>205</b><br>205                                           |
| 10       Audio-Effekte I         10.1       Von Clean bis Delay         10.2       Distortion         10.2.1       AmpSimulator         10.2.2       BitCrusher         10.2.3       DaTube         10.2.4       Grungelizer         10.2.5       Amp Rack         10.2.6       Amp Rack         10.3       Dynamik         10.3.1       Compressor         10.3.2       De-Esser         10.3.1       Compressor         10.3.2       De-Esser         10.3.4       Weitere Kompressoren         10.3.5       VSTDynamics         10.4       Ausklang         11       Audio-Effekte II         11.1       Equalizer         11.1.2       Studio-EQ         11.2       Filter         11.2.1       DualFilter         11.2.2       MorphFilter         11.2.3       StepFilter         11.2.4       ToneBooster         11.2.5       Underwater         11.2.6       Wah-Wah         11.3       Modulation         11.3.1       AutoPan         11.3.2       Chopper                      | <b>205</b><br>205                                           |
| 10.1       Von Clean bis Delay                                                                                                    | 205                                                         |
| 10.2       Distortion         10.2.1       AmpSimulator         10.2.2       BitCrusher         10.2.3       DaTube         10.2.4       Grungelizer         10.2.5       Amp Rack         10.3       Dynamik         10.3.1       Compressor         10.3.2       De-Esser         10.3.3       Limiter         10.3.4       Weitere Kompressoren         10.3.5       VSTDynamics         10.4       Ausklang         11       Audio-Effekte II         11.1       Equalizer         11.1.1       DJ-EQ         11.1.2       Studio-EQ         11.2.1       DualFilter         11.2.2       MorphFilter         11.2.3       StepFilter         11.2.4       ToneBooster         11.2.5       Underwater         11.2.6       Wah-Wah         11.3       Modulation         11.3.1       AutoPan         11.3.2       Chopper                                                                                                    |                                                             |
| 10.2.1       AmpSimulator         10.2.2       BitCrusher         10.2.3       DaTube         10.2.4       Grungelizer         10.2.5       Amp Rack         10.3       Dynamik         10.3.1       Compressor         10.3.2       De-Esser         10.3.3       Limiter         10.3.4       Weitere Kompressoren         10.3.5       VSTDynamics         10.4       Ausklang         11       Audio-Effekte II         11.1       Equalizer         11.1.1       DJ-EQ         11.2.2       Studio-EQ         11.2.1       DualFilter         11.2.2       MorphFilter         11.2.3       StepFilter         11.2.4       ToneBooster         11.2.5       Underwater         11.2.6       Wah-Wah         11.3       Modulation         11.3.1       AutoPan         11.3.2       Chopper                                                                                                    | 212                                                         |
| 10.2.2       BitCrusher         10.2.3       DaTube         10.2.4       Grungelizer         10.2.5       Amp Rack         10.3       Dynamik         10.3.1       Compressor         10.3.2       De-Esser         10.3.3       Limiter         10.3.4       Weitere Kompressoren         10.3.5       VSTDynamics         10.4       Ausklang         11       Audio-Effekte II         11.1       Equalizer         11.1.1       DJ-EQ         11.2       Studio-EQ         11.2.1       DualFilter         11.2.2       MorphFilter         11.2.3       StepFilter         11.2.4       ToneBooster         11.2.5       Underwater         11.2.6       Wah-Wah         11.31       AutoPan         11.32       Chopper                                                                                                    | 214                                                         |
| 10.2.3 DaTube         10.2.4 Grungelizer         10.2.5 Amp Rack         10.3 Dynamik         10.3 Dynamik         10.3.1 Compressor         10.3.2 De-Esser         10.3.3 Limiter         10.3.4 Weitere Kompressoren         10.3.5 VSTDynamics         10.4 Ausklang         11 Audio-Effekte II         11.1 Equalizer         11.1.1 DJ-EQ         11.2 Studio-EQ         11.2 Filter         11.2.1 DualFilter         11.2.2 MorphFilter         11.2.3 StepFilter         11.2.4 ToneBooster         11.2.5 Underwater         11.2.6 Wah-Wah         11.3 Modulation         11.3.1 AutoPan         11.3.2 Chopper                                                                                                    | 214                                                         |
| 10.2.4       Grungelizer         10.2.5       Amp Rack         10.3       Dynamik         10.3.1       Compressor         10.3.2       De-Esser         10.3.3       Limiter         10.3.4       Weitere Kompressoren         10.3.5       VSTDynamics         10.4       Ausklang         11       Audio-Effekte II         11.1       Equalizer         11.1.1       DJ-EQ         11.2       Studio-EQ         11.2       Studio-EQ         11.2       Studio-EQ         11.2       Studio-EQ         11.2       Morph Filter         11.2.3       Step Filter         11.2.4       Tone Booster         11.2.5       Underwater         11.2.6       Wah-Wah         11.3       Modulation         11.3.1       AutoPan         11.3.2       Chopper                                                                                                    | 216                                                         |
| 10.2.5 Amp Rack         10.3 Dynamik         10.3.1 Compressor         10.3.2 De-Esser         10.3.3 Limiter         10.3.4 Weitere Kompressoren         10.3.5 VSTDynamics         10.4 Ausklang         10.4 Ausklang         11 Audio-Effekte II         11.1 Equalizer         11.1.1 DJ-EQ         11.1.2 Studio-EQ         11.2 Filter         11.2.2 MorphFilter         11.2.3 StepFilter         11.2.4 ToneBooster         11.2.5 Underwater         11.2.6 Wah-Wah         11.3 Modulation         11.3.1 AutoPan         11.3.2 Chopper                                                                                                    | 217                                                         |
| 10.3       Dynamik                                                                                                    | 218                                                         |
| 10.3.1       Compressor         10.3.2       De-Esser         10.3.3       Limiter         10.3.4       Weitere Kompressoren         10.3.5       VSTDynamics         10.4       Ausklang         11       Audio-Effekte II         11.1       Equalizer         11.1.1       DJ-EQ         11.1.2       Studio-EQ         11.2       Filter         11.2.1       DualFilter         11.2.2       MorphFilter         11.2.3       StepFilter         11.2.4       ToneBooster         11.2.5       Underwater         11.3       Modulation         11.3       AutoPan         11.3       Chopper                                                                                                    | 220                                                         |
| 10.3.2       De-Esser         10.3.3       Limiter         10.3.4       Weitere Kompressoren         10.3.5       VSTDynamics         10.4       Ausklang         11       Audio-Effekte II         11.1       Equalizer         11.1.1       DJ-EQ         11.1.2       Studio-EQ         11.2       Filter         11.2.1       DualFilter         11.2.2       MorphFilter         11.2.3       StepFilter         11.2.4       ToneBooster         11.2.5       Underwater         11.2.6       Wah-Wah         11.31       AutoPan         11.32       Chopper                                                                                                    | 221                                                         |
| 10.3.3       Limiter         10.3.4       Weitere Kompressoren         10.3.5       VSTDynamics         10.4       Ausklang         11       Audio-Effekte II         11.1       Equalizer         11.1       DJ-EQ         11.1       DJ-EQ         11.2       Studio-EQ         11.2       Filter         11.2.1       DualFilter         11.2.2       MorphFilter         11.2.3       StepFilter         11.2.4       ToneBooster         11.2.5       Underwater         11.2.6       Wah-Wah         11.3       Modulation         11.3.1       AutoPan         11.3.2       Chopper                                                                                                    | 222                                                         |
| 10.3.4       Weitere Kompressoren         10.3.5       VSTDynamics         10.4       Ausklang         11       Audio-Effekte II         11.1       Equalizer         11.1       DJ-EQ         11.1       DJ-EQ         11.2       Studio-EQ         11.2       Filter         11.2.1       DualFilter         11.2.2       MorphFilter         11.2.3       StepFilter         11.2.4       ToneBooster         11.2.5       Underwater         11.2.6       Wah-Wah         11.3       Modulation         11.3.1       AutoPan         11.3.2       Chopper                                                                                                    | 224                                                         |
| 10.3.5       VSTDynamics         10.4       Ausklang         11       Audio-Effekte II         11.1       Equalizer         11.1       Equalizer         11.1       DJ-EQ         11.1.1       DJ-EQ         11.1.2       Studio-EQ         11.2       Filter         11.2.1       DualFilter         11.2.2       MorphFilter         11.2.3       StepFilter         11.2.4       ToneBooster         11.2.5       Underwater         11.2.6       Wah-Wah         11.3       Modulation         11.3.1       AutoPan         11.3.2       Chopper                                                                                                    | 224                                                         |
| 10.4       Ausklang         11       Audio-Effekte II         11.1       Equalizer         11.1       DJ-EQ         11.1.1       DJ-EQ         11.1.2       Studio-EQ         11.2       Filter         11.2.1       DualFilter         11.2.2       MorphFilter         11.2.3       StepFilter         11.2.4       ToneBooster         11.2.5       Underwater         11.2.6       Wah-Wah         11.3       Modulation         11.3.1       AutoPan         11.3.2       Chopper                                                                                                    | 225                                                         |
| 11       Audio-Effekte II         11.1       Equalizer         11.1       DJ-EQ         11.1.1       DJ-EQ         11.1.2       Studio-EQ         11.2       Filter         11.2.1       DualFilter         11.2.2       MorphFilter         11.2.3       StepFilter         11.2.4       ToneBooster         11.2.5       Underwater         11.2.6       Wah-Wah         11.3       Modulation         11.3.1       AutoPan         11.3.2       Chopper                                                                                                    | 226                                                         |
| 11       Audio-Effekte II         11.1       Equalizer         11.1       DJ-EQ         11.1       DJ-EQ         11.2       Studio-EQ         11.2       Filter         11.2.1       DualFilter         11.2.2       MorphFilter         11.2.3       StepFilter         11.2.4       ToneBooster         11.2.5       Underwater         11.2.6       Wah-Wah         11.3       Modulation         11.3.1       AutoPan         11.3.2       Chopper                                                                                                    |                                                             |
| 11.1       Equalizer         11.1       DJ-EQ         11.1.2       Studio-EQ         11.2       Filter         11.2.1       DualFilter         11.2.2       MorphFilter         11.2.3       StepFilter         11.2.4       ToneBooster         11.2.5       Underwater         11.2.6       Wah-Wah         11.3       Modulation         11.3.1       AutoPan         11.3.2       Chopper                                                                                                    | 227                                                         |
| 11.1.1       DJ-EQ         11.1.2       Studio-EQ         11.2       Filter         11.2.1       DualFilter         11.2.2       MorphFilter         11.2.3       StepFilter         11.2.4       ToneBooster         11.2.5       Underwater         11.2.6       Wah-Wah         11.3       Modulation         11.3.1       AutoPan         11.3.2       Chopper                                                                                                    | 227                                                         |
| 11.1.2       Studio-EQ         11.2       Filter         11.2.1       DualFilter         11.2.2       MorphFilter         11.2.3       StepFilter         11.2.4       ToneBooster         11.2.5       Underwater         11.2.6       Wah-Wah         11.3       Modulation         11.3.1       AutoPan         11.3.2       Chopper                                                                                                    | 2.27                                                        |
| 11.2       Filter         11.2.1       DualFilter         11.2.2       MorphFilter         11.2.3       StepFilter         11.2.4       ToneBooster         11.2.5       Underwater         11.2.6       Wah-Wah         11.3       Modulation         11.3.1       AutoPan         11.3.2       Chopper                                                                                                    | 228                                                         |
| 11.2.1       DualFilter         11.2.2       MorphFilter         11.2.3       StepFilter         11.2.4       ToneBooster         11.2.5       Underwater         11.2.6       Wah-Wah         11.3       Modulation         11.3.1       AutoPan         11.3.2       Chopper                                                                                                    | 229                                                         |
| 11.2.2       MorphFilter         11.2.3       StepFilter         11.2.4       ToneBooster         11.2.5       Underwater         11.2.6       Wah-Wah         11.3       Modulation         11.3.1       AutoPan         11.3.2       Chopper                                                                                                    | 230                                                         |
| 11.2.3       StepFilter         11.2.4       ToneBooster         11.2.5       Underwater         11.2.6       Wah-Wah         11.3       Modulation         11.3.1       AutoPan         11.3.2       Chopper                                                                                                    | 230                                                         |
| 11.2.5       StepFilter         11.2.4       ToneBooster         11.2.5       Underwater         11.2.6       Wah-Wah         11.3       Modulation         11.3.1       AutoPan         11.3.2       Chopper                                                                                                    | 231                                                         |
| 11.2.1       Fonebooster         11.2.5       Underwater         11.2.6       Wah-Wah         11.3       Modulation         11.3.1       AutoPan         11.3.2       Chopper                                                                                                    | 232                                                         |
| 11.2.5       Olderwater         11.2.6       Wah-Wah         11.3       Modulation         11.3.1       AutoPan         11.3.2       Chopper                                                                                                    | 237                                                         |
| 11.2.0       wairwair         11.3       Modulation         11.3.1       AutoPan         11.3.2       Chopper                                                                                                    | 234                                                         |
| 11.3       Modulation       1         11.3.1       AutoPan       1         11.3.2       Chopper       1                                                                                                    | 234                                                         |
| 11.3.1 Autorali                                                                                                    | 233                                                         |
| 11.3.2 Chopper                                                                                                    |                                                             |
|                                                                                                    | 202<br>227                                                  |
| 11.3.5 Chorus                                                                                                    | 230<br>237                                                  |
| 11.3.4 Flanger                                                                                                    | 230<br>237<br>237                                           |
| 11.3.5 Metallizer                                                                                                    | 230<br>237<br>237<br>238                                    |
| 11.3.0 Phaser                                                                                                    | 230<br>237<br>237<br>238<br>239                             |
| 11.3./ Kingmodulator                                                                                                    | 230<br>237<br>237<br>238<br>239<br>240                      |
| 11.3.8 Kotary                                                                                                    | 230<br>237<br>237<br>238<br>239<br>240<br>241               |
| 11.3.9 Irancetormer                                                                                                    | 230<br>237<br>237<br>238<br>239<br>240<br>241<br>243        |
|                                                                                                    | 230<br>237<br>237<br>238<br>239<br>240<br>241<br>243<br>244 |
| 11.3.5       Internizer         11.3.6       Phaser         11.3.7       Ringmodulator         11.3.8       Rotary                                                                                                    |                                                             |

| 11.4 | Pitch-Shift                        | 245 |
|------|------------------------------------|-----|
|      | 11.4.1 Octaver                     | 245 |
|      | 11.4.2 Pitch Correct               | 246 |
| 11.5 | Ausklang                           | 247 |
|      |                                    |     |
| 12   | »Effekt-Effizienz«                 | 249 |
| 12.1 | Welcher wann, welcher wo?          | 249 |
| 12.2 | Send-Effekte                       | 250 |
| 12.3 | Einbindung und Aktivierung         | 255 |
| 12.4 | Song-Tuning?                       | 260 |
| 12.5 | Reverb                             | 264 |
|      | 12.5.1 RoomWorks                   | 265 |
|      | 12.5.2 RoomWorks SE                | 268 |
| 12.6 | Ausklang                           | 269 |
|      |                                    |     |
| 13   | Der Noten-Editor                   | 271 |
| 13.1 | Notenbild                          | 271 |
| 13.2 | Partitur-Tuning                    | 276 |
| 13.3 | Tonkunst                           | 281 |
| 13.4 | Noten bearbeiten                   | 285 |
| 13.5 | und drucken                        | 288 |
| 13.6 | Ausklang                           | 290 |
|      |                                    |     |
| 14   | Verwalten und veröffentlichen      | 291 |
| 14.1 | Die MediaBay                       | 291 |
| 14.2 | Der Pool                           | 296 |
| 14.3 | Aggregatoren                       | 301 |
| 14.4 | Export                             | 303 |
| 14.5 | Publikation                        | 306 |
| 14.6 | Ausklang                           | 312 |
|      | Anhang                             | 313 |
| Δ1   | Cubase installieren und aktivieren | 212 |
| Δ Ο  | Drojakte und Linke                 | 210 |
| r2   | 1 TOJEKIC UNU LINKS                | 519 |
|      | Stichwortverzeichnis               | 321 |

© des Titels »Cubase Elements« (ISBN 9783747510063) 2025 by mitp Verlags GmbH & Co. KG, Frechen. Nähere Informationen unter: https://www.mitp.de/1006

## Cubase kennenlernen

Wir beginnen mit einer kleinen Wanderung durch Cubase, um das Wichtigste kennenzulernen, bevor Sie Ihr erstes Musikprojekt erstellen. Vorweg eine Bemerkung zum Thema Lizenz: Bei Cubase reicht es nicht, einfach nur einmalig den Aktionscode einzugeben.

Beim Start von Cubase wird kontrolliert, ob es eine Lizenz für dieses Produkt gibt. Ggf. müssen Sie sich noch mal bei Steinberg anmelden, um als rechtmäßiger User anerkannt zu werden.

#### 1.1 Der Steinberg Hub

Ich gehe jetzt davon aus, dass Cubase bereits installiert ist. Wie das geht, steht im Anhang.

1. Starten Sie Cubase durch Doppelklick auf das Symbol auf dem Desktop oder über den Eintrag STEINBERG CUBASE im Startmenü.

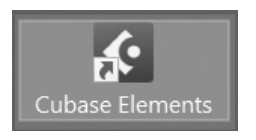

Ganz oben ist die Hauptmenüleiste von Cubase – darauf kommen wir später.

Datei Bearbeiten Projekt Audio MIDI Notation Medien Transport Studio Fenster Hub Hilfe

Das Fenster, das Sie als Erstes sehen, ist der sogenannte **Steinberg Hub**, mit einem »kleineren« Hauptmenü. Auf der linken Seite finden Sie aktuelle Nachrichten, Hinweise (u.a. auf Updates) und Tutorials.

#### Kapitel 1

Cubase kennenlernen

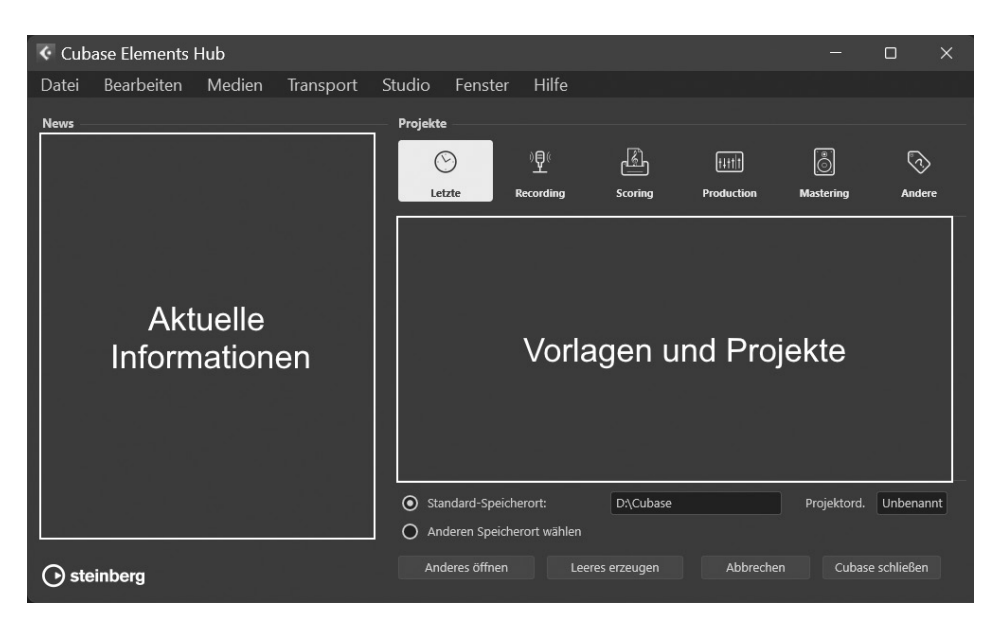

Interessanter ist die rechte Seite. Dort können Sie Vorlagen finden, die Steinberg mitgeliefert hat. Damit lässt sich für Ihre Projekte gleich das Passende zusammenstellen. Unter dem Button LETZTE stehen später auf dieser Seite die Namen Ihrer gerade aktuellen eigenen Projekte.

 Kontrollieren Sie zuerst, ob die Option ANDEREN SPEICHERORT WÄHLEN aktiviert ist, damit Sie später Ihren eigenen Musikordner nutzen können (ich habe mir dazu einen (jetzt noch leeren) Ordner CUBASE eingerichtet).

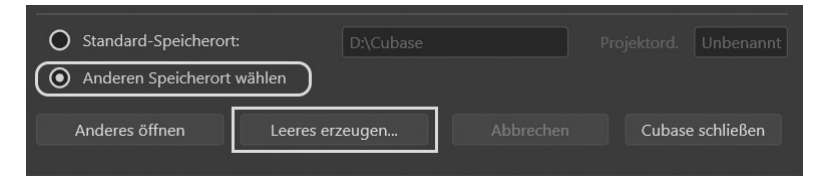

- 3. Klicken Sie dann auf Leeres erzeugen.
- 4. Ein Dialogfeld öffnet sich, dort klicken Sie sich zu dem Ordner durch, in dem Sie Ihre künftigen Projekte unterbringen wollen.

| ✔ Projektordner wählen ×                                                                                                    |                                             |   |  |  |  |  |
|----------------------------------------------------------------------------------------------------|---------------------------------------------|---|--|--|--|--|
| $\leftarrow \ \rightarrow \ \checkmark \ \uparrow$                                                                            | WorkDisk (D:) > Cubase > Cubase durchsuchen | Q |  |  |  |  |
| Organisieren 🔻                                                                                                    | Neuer Ordner 🔠 👻                            | • |  |  |  |  |
| <ul> <li>Bilder</li> <li>Musik</li> <li>Videos</li> <li>Arbeitsplatz</li> <li>BootDisk (C:)</li> <li>WorkDisk (D:)</li> </ul> | Es wurden keine Suchergebnisse gefunden.    |   |  |  |  |  |
| 0                                                                                                    | rdner: Cubase Ordner auswählen Abbreche     | n |  |  |  |  |

5. Klicken Sie anschließend auf Ordner Auswählen.

Das Dialogfeld verschwindet, und ein neues Fenster tut sich auf. Oder eigentlich gleich mehrere?

| 🔇 Cubase-Projekt - Unl    | benannt1             |                      |                          | -                     | o x                                     |
|---------------------------|----------------------|----------------------|--------------------------|-----------------------|-----------------------------------------|
| Datei Bearbeiten P        | rojekt Audio MIDI    | Notation Medien      | Transport Studio         | o Fenster Hub         | Hilfe                                   |
| で の 盲 幸 二                 | M S R W 📫 🔻          | N & N I I            | X Q / 🕂 ờ                | ₽ ▼ 🥓 🔳               |                                         |
| Audio-Eingänge Nicht verb | unden Audio-Ausgänge | Verbunden Control Ro | om <b>Verbunden</b> Max. | Aufnahmezeit 43 Std 2 | <b>1 Min</b> Aufnahm                    |
|                           |                      | Kein Objekt ausgewäł | lt                       |                       |                                         |
| Inspector                 | + 🗲                  | 1                    | 3 5                      | 7 9                   | 11                                      |
|                           | Eingang/Aus          | sgang                |                          |                       |                                         |
|                           |                      |                      |                          |                       |                                         |
|                           |                      |                      |                          |                       | ~                                       |
|                           |                      |                      |                          |                       |                                         |
|                           |                      |                      |                          |                       |                                         |
|                           |                      |                      |                          |                       |                                         |
|                           |                      |                      |                          |                       |                                         |
|                           |                      |                      |                          |                       | ×                                       |
|                           |                      |                      |                          |                       | - i - i - i - i - i - i - i - i - i - i |
|                           |                      |                      |                          |                       |                                         |
|                           |                      |                      |                          |                       |                                         |
| Spur Editor               | Standard             | * ¢ .                |                          | > <b>•</b> -          | +++*                                    |
| •••••                     | . 1. 0 1 1.          | 1. 1. 0 🔎 🛛          |                          | <b>∠</b> ♦:           | E Y X                                   |

Und das sieht mit den vielen Bereichen zunächst ein bisschen verwirrend aus. Daher erkläre ich die Aufteilung jetzt näher.

#### 1.2 Projektfenster

Im oberen Bereich ist die **Werkzeugleiste** vorwiegend für die Bearbeitung einer Spur. Mehr darüber erfahren Sie nach und nach, vor allem aber in Kapitel 7.

り c の 🗄 🖬 M S R W ቚ 🔻 🖡 🕨 🖋 🗞 グ X Q ノ 🕪 🌧 ラマ ジ 🗉 🔲 💷 💷

Ganz unten ist die **Transportleiste**. Auch auf die kommen wir schon bald zu sprechen, aber erst in Kapitel 7 ausführlicher.

• 📲 🕅 1. 1. 1. 0 🤚 1. 1. 1. 0 🖉 🗖 🕨 O 🗄 🖌 🕸 🗐 🚺 🖡

Schauen wir uns den Mittelteil an, den Bereich für die Projektdaten. Von links nach rechts sehen Sie hier:

- Die INSPECTOR-Zone: Dort stehen (später) alle Informationen, die für eine Musikspur wichtig sind.
- Die Spuren-Zone: Hier sind alle Spuren aufgelistet, aus denen das Projekt besteht.
- Die eigentliche Projekt-Zone: Hier stehen die kompletten Spuren f
  ür die Bearbeitung zur Verf
  ügung.

| Inspector     | Spuren       | 1        | 3    | 5        | 7              | 9   |   |
|---------------|--------------|----------|------|----------|----------------|-----|---|
|               |              | ]        |      |          |                |     |   |
|               |              |          |      |          |                |     |   |
|               |              |          |      |          |                |     |   |
| Informationen | Liste der im |          | Alle | Spuren,  | aus            |     |   |
| zur aktuellen | Projekt      |          | dene | en das P | rojekt         |     |   |
| Spur          | verwendeten  |          | best | eht      |                |     |   |
|               | Spuren       |          |      |          |                |     |   |
|               |              |          |      |          |                |     | - |
|               |              |          |      |          |                |     | Ī |
|               |              |          |      |          |                |     | Ţ |
| Spur Editor   | - + *        | <b>—</b> |      |          | <del>•</del> • | + - |   |

Außerdem gibt es noch die Rack-Zone: Hier finden sich alle im Projekt verwendeten Instrumente und Medien. Sie kann man »dazuschalten«, wenn man oben rechts auf den vorletzten Button klickt. Dieses Fenster braucht man aber nur selten.

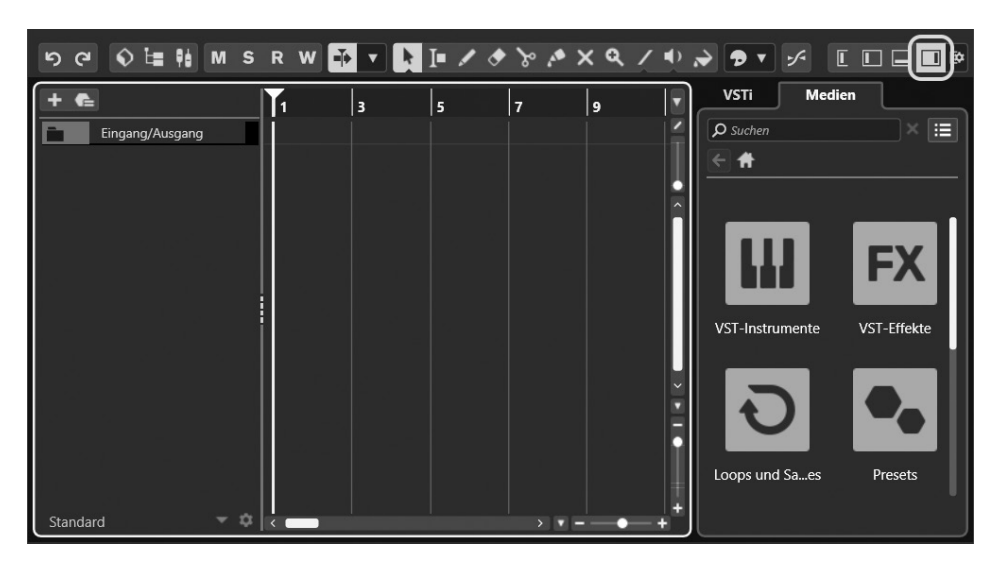

#### Spuren?

Was sind denn eigentlich **Spuren**? Das sind die Grundbausteine eines Projekts. In ihnen werden die Daten der Töne gesammelt, die Sie beim Musikmachen erzeugen. Das kann auch ein Geräusch sein, das Sie z.B. über ein Mikrofon aufnehmen, oder ein externer Tonschnipsel.

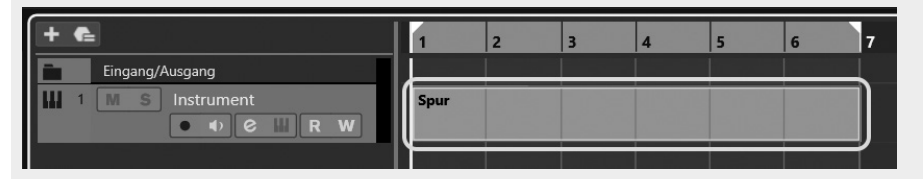

Es gibt verschiedene Arten von Spuren, darunter Audio-, MIDI- oder Instrument-Spuren. Mit denen bekommen Sie im Laufe der folgenden Kapitel zu tun und Sie erfahren dann jeweils mehr darüber.

#### 1.3 Eingänge – Ausgänge

Und nun? Fangen wir gleich damit an, für unser Projekt die erste Spur zu erzeugen? Nicht sofort, denn es gibt vorher noch einiges zu klären. Zum Beispiel ist bei mir ganz oben ein Warnhinweis zu sehen:

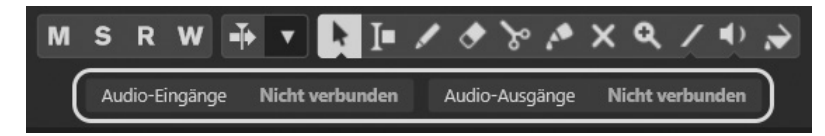

Um wirklich Musik zu machen, die man dann auch hören kann, braucht Cubase die passenden Verbindungen: Das sind für die Audio-Ausgänge üblicherweise Lautsprecher, und für die Audio-Eingänge können das z.B. Mikrofon, Gitarre oder Keyboard sein.

Kümmern wir uns also zuerst darum, dass die Ein- und Ausgänge richtig »verkabelt« sind.

1. Klicken Sie dazu in der Hauptmenüleiste auf Studio und dann auf Studio-Einstellungen.

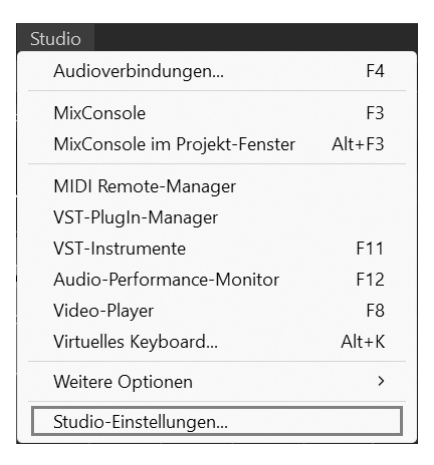

 Ein Dialogfeld öffnet sich. Sorgen Sie dafür, dass links unter Audiosystem der Eintrag Steinberg Built-in ASIO Driver (oder Generic Low Latency ASIO Driver) markiert ist.

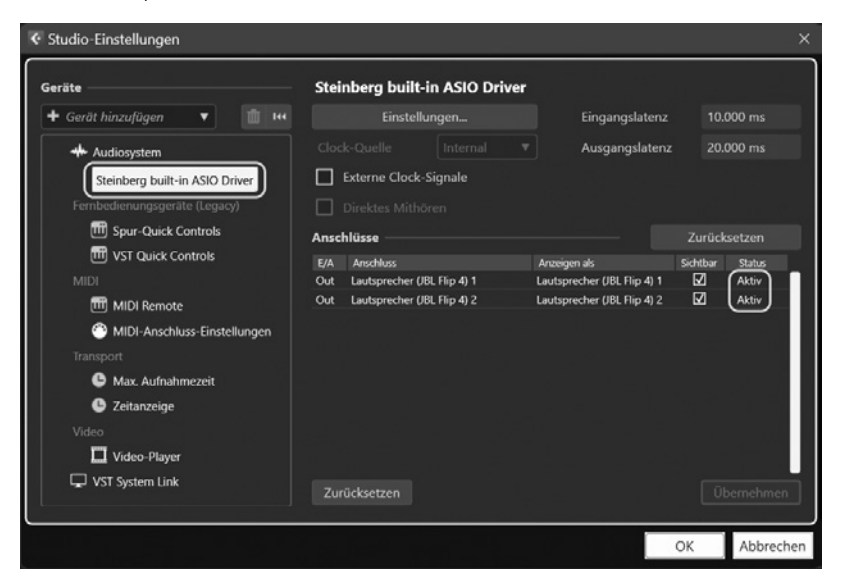

#### ASIO

ASIO ist die Abkürzung für »Audio Stream Input/Output«. Gemeint ist damit ein System, das Cubase (und anderen Programmen) den Zugriff auf die Fähigkeiten der in Ihrem Computer eingebauten Sound-Chips erlaubt. Dadurch ist ein weitgehend störungs- und verzögerungsfreier Datenverkehr möglich.

Unter ANSCHLÜSSE sind die Lautsprecher aufgeführt, die aktuell am Computer angeschlossen sind. Das werden bei Ihnen wohl andere als bei mir sein.

3. Kontrollieren Sie, ob Ihre Lautsprecher angezeigt werden und der Status auf Актту steht.

Wenn der Status NICHT AKTIV ist, hat Cubase die Lautsprecher nicht erkannt.

| Anschlüsse |                             | Nicht aktiv                 | Zurücksetzen |             |
|------------|-----------------------------|-----------------------------|--------------|-------------|
| E/A        | Anschluss                   | Anzeigen als                | Sichtbar     | Status      |
| Out        | Lautsprecher (JBL Flip 4) 1 | Lautsprecher (JBL Flip 4) 1 | $\checkmark$ | Nicht aktiv |
| Out        | Lautsprecher (JBL Flip 4) 2 | Lautsprecher (JBL Flip 4) 2 | $\checkmark$ | Nicht aktiv |

Dann schließen Sie Cubase erst einmal. Kontrollieren Sie, ob die Lautsprecher eingeschaltet sind (ggf. schalten Sie sie aus und wieder ein). Danach starten Sie Cubase neu und wiederholen die obigen Schritte. Anschließend sollten die Audio-Ausgänge auf Aktiv stehen.

Möglicherweise gibt es zwei Lautsprechersysteme: das eine intern, in den Computer eingebaut, das andere extern, über USB oder Bluetooth angeschlossen. Dann können Sie so zwischen den Systemen wechseln:

1. Klicken Sie im Dialogfeld für die Studio-Einstellungen oben auf die Schaltfläche Einstellungen.

| Steinberg built-in ASIO Driver                                      |       |  |  |  |  |  |  |
|---------------------------------------------------------------------|-------|--|--|--|--|--|--|
| Einstellungen Eingangslatenz 10.000 ms                              |       |  |  |  |  |  |  |
| Clock-Quelle Internal T Ausgangslatenz 20.000 ms                    |       |  |  |  |  |  |  |
| Externe Clock-Signale                                               |       |  |  |  |  |  |  |
|                                                                     |       |  |  |  |  |  |  |
| Anschlüsse Zurücksetzen                                             |       |  |  |  |  |  |  |
| E/A Anschluss Anzeigen als Sichtbar Sta                             | tus   |  |  |  |  |  |  |
| Out Lautsprecher (JBL Flip 4) 1 Lautsprecher (JBL Flip 4) 1 🗹 Nicht | aktiv |  |  |  |  |  |  |
| Out Lautsprecher (JBL Flip 4) 2 Lautsprecher (JBL Flip 4) 2 🗹 Nicht | aktiv |  |  |  |  |  |  |

Kapitel 1

Cubase kennenlernen

2. Im nächsten Dialogfeld wählen Sie das Lautsprecherpaar aus, das Sie für Cubase benutzen wollen.

| Ausgangsanschlüsse              |             |            |   |  |  |  |  |  |
|---------------------------------|-------------|------------|---|--|--|--|--|--|
| Gerätename                      | Audiokanäle | Samplerate |   |  |  |  |  |  |
| Lautsprecher (JBL Flip 4)       | 2           | 44100      |   |  |  |  |  |  |
| Lautsprecher (Realtek(R) Audio) | 2           | 48000      | _ |  |  |  |  |  |
| Lautsprecher (JBL Flip 4)       |             |            |   |  |  |  |  |  |
| Eingangsanschlüsse              |             |            |   |  |  |  |  |  |
| Gerätename                      | Audiokanäle | Samplerate |   |  |  |  |  |  |
|                                 |             |            |   |  |  |  |  |  |

3. Abschließend klicken Sie auf OK und im Hauptdialog ebenfalls auf OK.

| Ansch | lüsse                       |                             | Zurücksetzen |           |  |
|-------|-----------------------------|-----------------------------|--------------|-----------|--|
| E/A   | Anschluss                   | Anzeigen als                | Sichtbar     | Status    |  |
| Out   | Lautsprecher (JBL Flip 4) 1 | Lautsprecher (JBL Flip 4) 1 | $\checkmark$ | Aktiv     |  |
| Out   | Lautsprecher (JBL Flip 4) 2 | Lautsprecher (JBL Flip 4) 2 | $\checkmark$ | Aktiv     |  |
| Zur   | ücksetzen                   |                             | ÜŁ           | pernehmen |  |
|       |                             |                             | ок           | Abbrechen |  |

Damit sollten die Ausgänge »versorgt« sein. Das wird dann auch oben angezeigt:

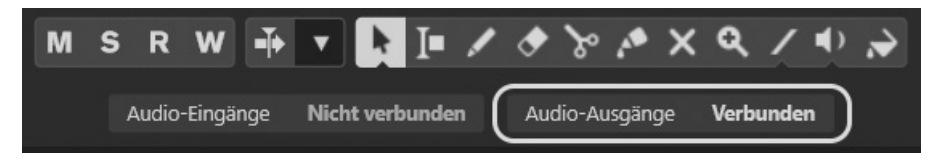

Um die Eingänge müssen wir uns jetzt noch nicht kümmern; darauf kommen wir später zurück, wenn wir z.B. ein Mikrofon oder ein externes Instrument benutzen.

#### 1.4 Klangfülle

Nun zurück zu unserem immer noch leeren Projekt.

1. Klicken Sie jetzt mit der rechten Maustaste in die Spuren-Zone, um das folgende Kontextmenü zu öffnen.

|     | Eingang/Ausgang                                                                              |
|-----|----------------------------------------------------------------------------------------------|
| -   | Spur hinzufügen: Audio                                                                       |
| ш   | Spur hinzufügen: Instrument                                                                  |
| -yp | Spur hinzufügen: Sampler                                                                     |
| ۲   | Spur hinzufügen: MIDI                                                                        |
| FX  | Spur hinzufügen: Effekt                                                                      |
| Ψł  | Spur hinzufügen: Gruppe                                                                      |
| FX  | Effektspur zu ausgewählten Spuren hinzufügen                                                 |
| Ψ   | Gruppenspur zu ausgewählten Spuren hinzufügen                                                |
| m   | Spur hinzufügen: Lineal                                                                      |
| •   | Spur hinzufügen: Ordner                                                                      |
| e   | Spur-Preset verwenden                                                                        |
| ŧ   | Spur hinzufügen: Akkord                                                                      |
| 四   | Spur hinzufügen: Arranger                                                                    |
| Ţ   | Spur hinzufügen: Marker                                                                      |
|     | Spur hinzufügen: Video                                                                       |
|     | Verwendete Automation aller Spuren anzeigen<br>Verwendete Automation aller Spuren ausblenden |

2. Wählen Sie per Mausklick Spur Hinzufügen: Instrument.

| 🔇 🔄 Spur hinzufügen | ×                         |
|---------------------|---------------------------|
| Instrument          |                           |
| Instrument          | HALion Sonic 🔹 🔻          |
| MIDI-Eingänge       | All MIDI Inputs           |
| Audio-Ausgänge      | Stereo Out                |
| Name                | Namen eingeben            |
| Anzahl              | 1 🜲                       |
|                     | Spur hinzufügen Abbrechen |

3. Klicken Sie auf die Schaltfläche Spur Hinzufügen.

Und bald darauf tut sich ein Fenster mit dem Titel HALION SONIC auf.

Kapitel 1

Cubase kennenlernen

| HALior          | n Sonic    |               |                          |               |                                            |           |
|-----------------|------------|---------------|--------------------------|---------------|--------------------------------------------|-----------|
| ΰR              | W 0 + 0    | ÷ ÷ Y         |                          |               |                                            |           |
| HAL             | ION SONIC7 |               | iii II<br>Main ∞         |               | 0.0 CPU<br>440.0 DISK<br># 0<br>MEM 120 MB | Steinberg |
| Init            |            | EDIT MIDI MIX | EFFECTS MULTI<br>INSERTS | OPTIONS       | 이다면가 좀 한                                   | n s       |
| 1 🔳             | 5          |               |                          |               |                                            |           |
| 2 🔳             | 5          |               |                          |               |                                            |           |
| 3 <b>m</b>      | 5          |               |                          |               |                                            |           |
| 4 m             | 5          |               |                          |               |                                            |           |
| 5 m             | 5          |               |                          |               |                                            |           |
|                 | 5          |               |                          |               |                                            |           |
| 8 m             | 5          |               |                          |               |                                            |           |
| 9 m             | 5          |               | Drop                     | Program or La | ayer                                       |           |
| 10 🔳            | 5          |               |                          |               |                                            |           |
| 11 🔳            | 5          |               |                          |               |                                            |           |
| 12 🔳            | 5          |               |                          |               |                                            |           |
| 13 <b>m</b>     | 5          |               |                          |               |                                            |           |
| 14 🔳            | 5          |               |                          |               |                                            |           |
| 15 🔳            | 5          |               |                          |               |                                            |           |
| 16 <b>m</b>     | 5          |               |                          |               |                                            |           |
| ► + + III (III) |            |               | 0-(                      |               | $\bigcirc$ $\bigcirc$                      | 00.       |
| B               |            |               |                          |               |                                            |           |

Erst mal ist da offenbar gähnende Leere. Daneben jedoch befindet sich ein weiteres Feld, in dem Sie einiges auswählen können. Ich empfehle, dass Sie sich mal die verschiedenen Einträge genauer ansehen.

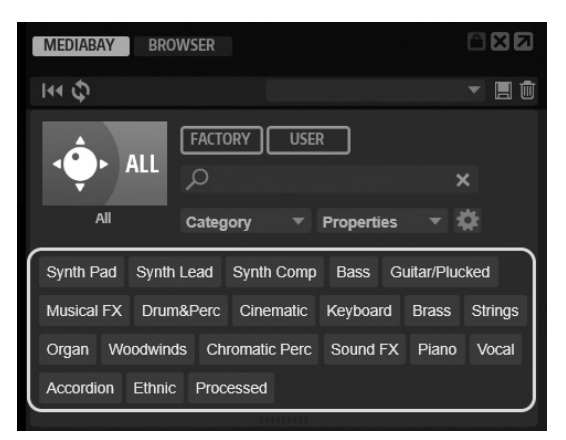

Sie sehen dort einige Gruppen bzw. Kategorien von Sounds. Alle werden von einem sogenannten virtuellen Synthesizer erzeugt.

#### Synthesizer?

HALion Sonic ist ein Instrument-Paket, das mit Cubase mitgeliefert wird. Unter einem Synthesizer versteht man etwas, das künstlich Töne erzeugen kann. Die können völlig »synthetisch«, aber auch natürlich klingen.

Ursprünglich war das ein Gerät, deshalb wird das auch Hardware-Synthesizer genannt.

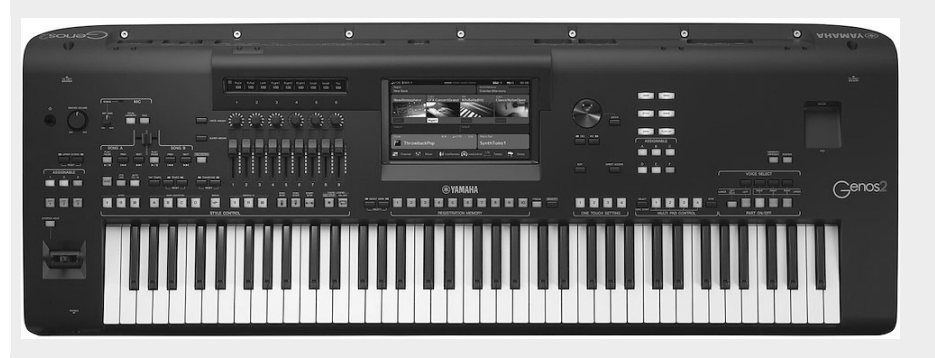

Yamaha Workstation

© Yamaha

Heutzutage, wo die Prozessoren der Computer immer leistungsfähiger geworden sind, kann das auch eine Software erledigen, die auf Ihrem Computer läuft. Und so etwas heißt dann virtueller Synthesizer oder Software-Synthesizer. Viele sprechen auch von Workstation, weil ein solches Gerät so vielseitig ist.

Suchen wir uns jetzt einen Sound bzw. ein Instrument aus. Stehen Sie auf Geige? Oder Trompete? Oder wie wäre es mit einem elektrischen Klavier?

 Wählen Sie oben aus der Liste eine Instrument-Gruppe, dann klicken Sie auf KEYBOARD. Und anschließend unten auf das Bildfeld ALL.

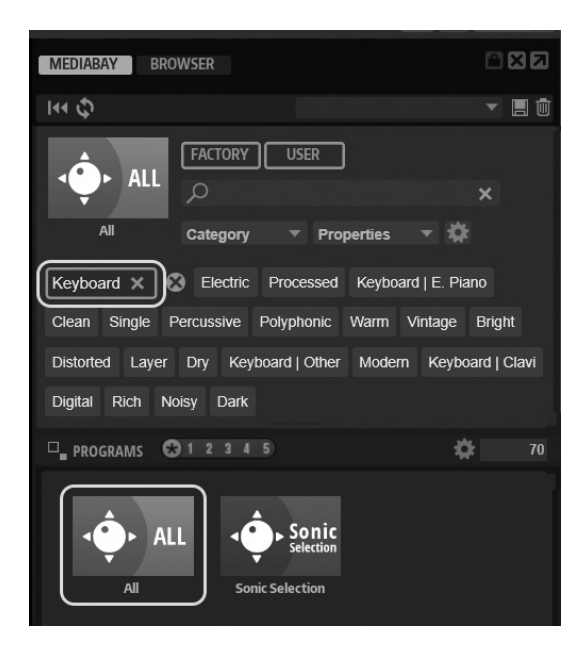

© des Titels »Cubase Elements« (ISBN 9783747510063) 2025 by mitp Verlags GmbH & Co. KG, Frechen. Nähere Informationen unter: https://www.mitp.de/1006 5. Suchen Sie sich in der Liste darunter ein konkretes Instrument aus – z.B. eins der beiden Electric Pianos. Dazu **doppelklicken** Sie auf einen Eintrag.

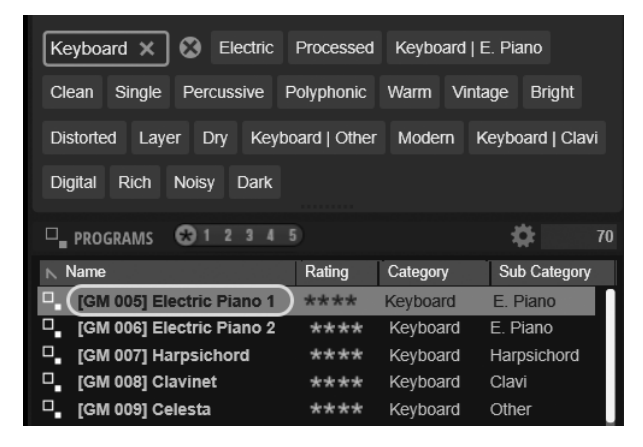

Und der Eintrag erscheint auch an anderer Stelle.

| HALion Sonic              |                 |                                     |                                     |                          |
|---------------------------|-----------------|-------------------------------------|-------------------------------------|--------------------------|
| U R W 0 + 0               | <b>≜</b> ∓ ₹    |                                     |                                     |                          |
| HALION SONIC7             | 1 M 5 @ 1 CM 00 | 5] Electric Piano 1 🛛 📄 📃<br>Main ∞ | 0.0 CPU<br>440.0 DISK<br>MEM 121 ME | • steinberg              |
| Init                      | EDIT MIDI       | MIX EFFECTS MULTI                   | options 이 다 뜨 J                     | 🗎 🗲 🖍 🗸 🕞 🗖 P            |
|                           | PROGRAM L1      | L3 L4 INSERTS                       | [GM 0                               | 05] Electric Piano 1 🔳 🗧 |
| 1 m 🗉 [GM 005] Electric P | iano 1          |                                     |                                     | 🕑 steinberg              |
| 2 m s                     |                 | OICE/PITCH                          |                                     |                          |
| 3 m 5                     | OCTAVE          | COARSE FINE                         |                                     |                          |
| 4 m 5                     |                 |                                     | Y                                   |                          |
| 5 m s                     |                 |                                     | A HA                                | LION SONIC               |
| 6 m s                     | 0 oct           | 0 semi 0 cent                       | t So                                | nic Selection            |
| 7 m s                     | DOWN PB U       |                                     | ONY                                 |                          |
| 8 m 5                     | -2 \$ +;        | 2 ‡ 🚺 24                            | •                                   |                          |
| 9 m 5                     |                 |                                     |                                     |                          |
|                           |                 |                                     |                                     |                          |
|                           |                 | FILTER                              | AMPLIF                              | IER                      |
|                           | CUTOFF RESON    | ANCE ATTACK RELEA                   | ASE LEVEL PAN                       | ATTACK RELEASE           |
|                           |                 |                                     |                                     |                          |
|                           |                 |                                     |                                     |                          |
|                           | 0.0 0.          | 0.0 0.0                             | 0.0 dB C                            | 0.0 0.0                  |
|                           |                 |                                     |                                     |                          |

6. Nun können Sie mit der Maus auf der unteren Tastatur spielen (einfach auf eine Taste klicken) und mithören, ob Ihnen der Sound gefällt.

| All Category<br>All Category<br>Strings X Processed E<br>Bright Rich Soft Strings   See<br>Warm Layer Dry Electric S<br>Percussive Strings   Cello | USER<br>Pro<br>nsemble<br>ction SI<br>Single A | perties<br>Clean #<br>rrings   Synt<br>Analog Mo | X<br>coustic<br>h Polyphonic<br>vdern Clear |
|----------------------------------------------------------------------------------------------------|------------------------------------------------|--------------------------------------------------|---------------------------------------------|
| 🖵 PROGRAMS  🏵 1 2 3 4 5)                                                                                                    |                                                |                                                  | <b>\$</b> 64                                |
| Name                                                                                                    | Rating                                         | Category                                         | Sub Category                                |
| □_ 1990s Synth Strings                                                                                                    | ***                                            | Strings                                          | Synth                                       |
| 80s String Ensemble                                                                                                    | ***                                            | Strings                                          | Synth                                       |
| □_ [GM 041] Violin                                                                                                    | ****                                           | Strings                                          | Violin                                      |
| □_ [GM 042] Viola                                                                                                    | ****                                           | Strings                                          | Viola                                       |
| □_ [GM 043] Cello                                                                                                    | ****                                           | Strings                                          | Cello                                       |
| GM 044] Contrabass                                                                                                    | ****                                           | Strings                                          | Bass                                        |
| GM 049] String Ensemble 1                                                                                                    | ****                                           | Strings                                          | Section                                     |
| GM 050] String Ensemble 2                                                                                                    | ****                                           | Strings                                          | Section                                     |
| GM 051] Synth Strings 1                                                                                                    | ****                                           | Strings                                          | Synth                                       |
| GM 052] Synth Strings 2                                                                                                    | ****                                           | Strings                                          | Synth                                       |

Da der virtuelle Synthesizer Hunderte von Klängen anbietet (die man auch noch mit den Reglern über der Tastatur modifizieren kann), wären Sie nun längere Zeit beschäftigt – wenn Sie alles, was geht, durchprobieren wollen, könnten es auch Tage werden. Für jetzt aber reicht es, sich auf die Schnelle irgendeinen Sound auszusuchen.

7. Schließen Sie das HAL10N-Fenster durch Klick auf das X oben rechts.

Und die Spuren-Liste hat ein neues erstes Mitglied – wenn auch erst mal nur eine leere Spur.

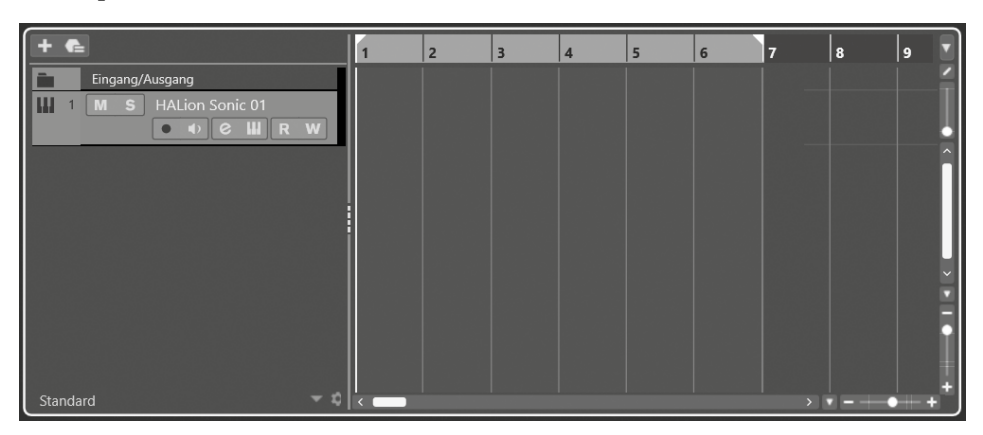

8. Um der Spur einen sinnvollen Namen zu geben, doppelklicken Sie auf den Eintrag HALION.SONIC 01. Dann tippen Sie den Namen des von Ihnen gewählten Instruments ein, z.B. E-PIANO.

Kapitel 1 Cubase kennenlernen

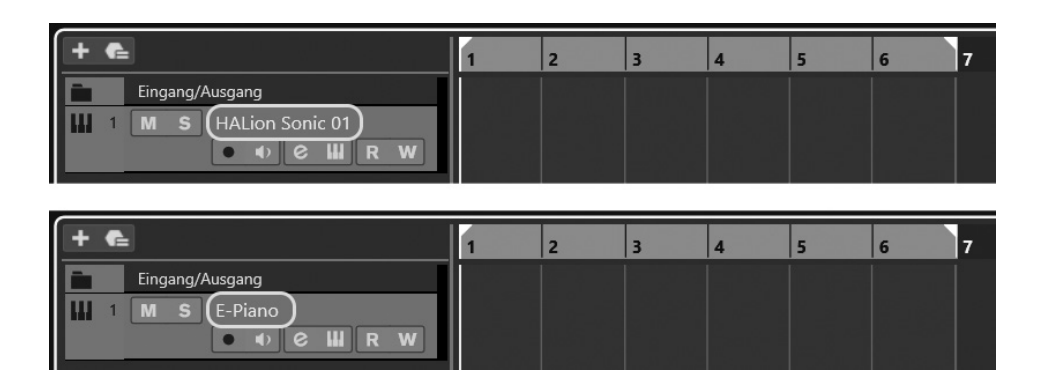

#### 1.5 Die ersten Takte

Sie könnten jetzt mit dem Komponieren beginnen – falls Sie eine Melodie im Kopf haben. Doch wie kriegen Sie die Töne in Cubase?

Ich gehe erst einmal von der Situation aus, dass (noch) kein externes Keyboard-Instrument vorhanden ist. Auch dann lassen sich in Cubase Töne erzeugen. Schauen wir uns mal eine der Möglichkeiten an.

1. Suchen Sie oben in der **Werkzeugleiste** nach dem Stift-Symbol und klicken Sie darauf.

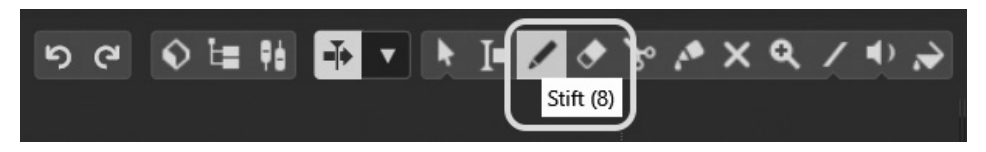

Nun können Sie im Bereich hinter der aktuellen Spur, der Projekt-Zone, etwas einzeichnen.

 Klicken Sie links (unter »1«) in den Bereich auf der Höhe der aktuellen Spur, halten Sie die Maustaste gedrückt und ziehen Sie die Maus nach rechts, dann lassen die die Maustaste wieder los.

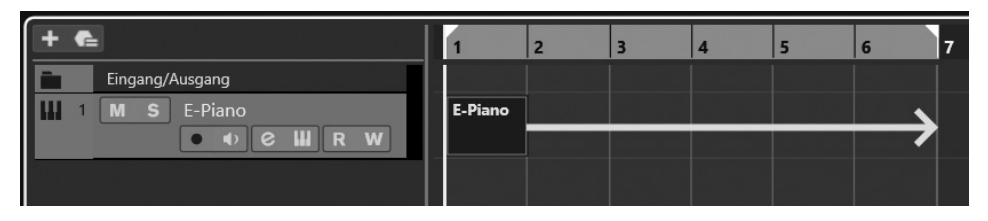

3. Anschließend klicken Sie in der Werkzeugleiste wieder auf den Mauszeiger.

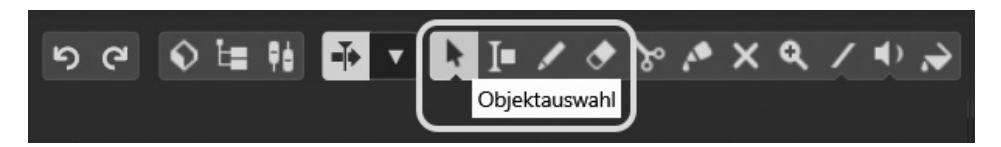

Sie sehen einen breiten Balken, der in meinem Fall insgesamt sechs Takte umfasst. Man erkennt das an der darüberliegenden Skala.

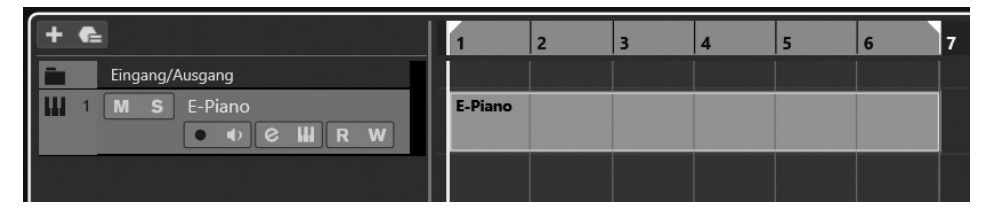

#### Takte

Ein Musikstück ist in kleine Zeitabschnitte aufgeteilt, **Takte** genannt. Hier haben wir es mit einer Folge von sechs Takten zu tun, aus denen das Musikstück besteht.

| Q | 1/16  | $\odot$ | % | e |
|---|-------|---------|---|---|
|   | 1/1   |         |   |   |
|   | 1/2   |         |   |   |
|   | 1/4   |         |   |   |
|   | 1/8   |         |   |   |
| ~ | 1/16  |         |   |   |
|   | 1/32  |         |   |   |
|   | 1/64  |         |   |   |
|   | 1/128 |         |   |   |

Jeder Takt ist in der Regel noch mal aufgeteilt: Ein 4/4-Takt zum Beispiel besteht aus 4 Zähleinheiten, wie man auch sagt. Zählen Sie einfach mal von 1 bis 4, das ist dann ein Takt. Beim nächsten beginnt man mit der Zählung dann wieder bei 1 usw.

Auch sehr häufig ist der 3/4-Takt. Prinzipiell kann es jede Art von Takt geben, doch das, was bei diesem Bruch im Nenner steht, muss immer ein Vielfaches von 2 sein. Einen 2/3-Takt zum Beispiel gibt es also nicht.

Natürlich ist der von uns erzeugte Bereich noch leer. Dort hinein kommt nun das, was wir später als Musik hören können. Doch wie füllen wir diesen Bereich?

4. Doppelklicken Sie auf den Spurabschnitt bzw. Balken.

Und schon tut sich darunter ein neues Fenster auf – oder eine neue Zone, wenn Sie so wollen. Unterhalb der Projekt-Zone erscheint der sogenannte **Key-Editor**.

Kapitel 1 Cubase kennenlernen

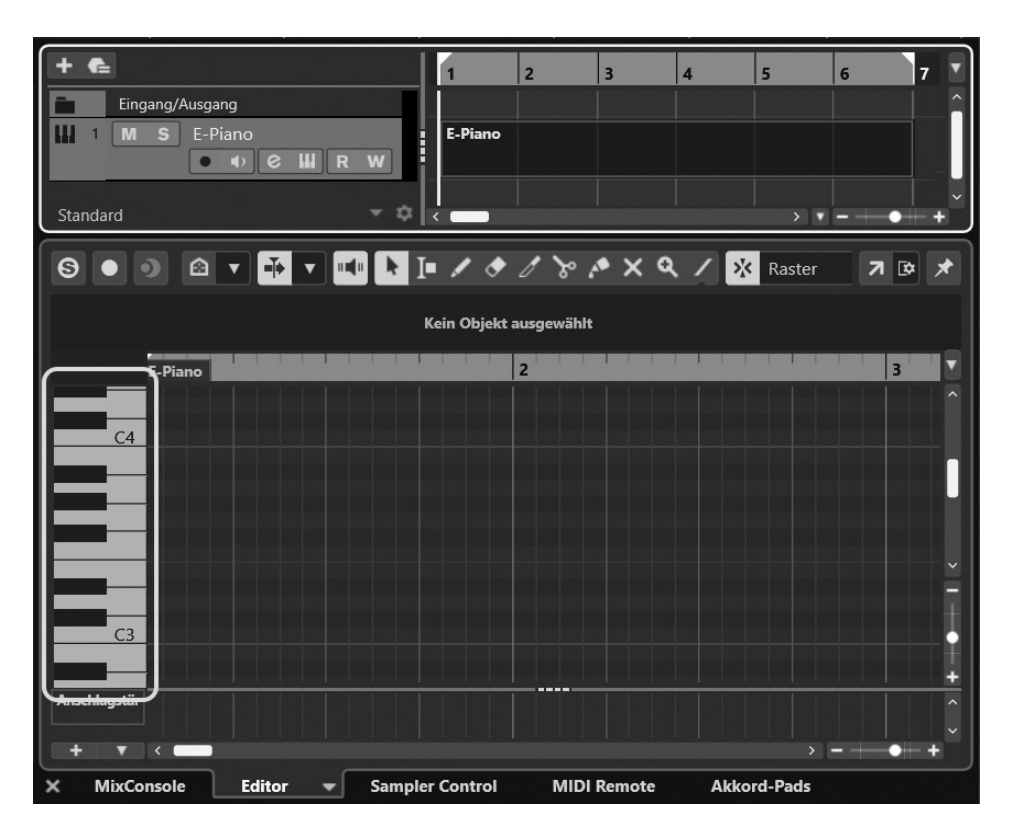

Wenn Sie auf die Klaviertasten links klicken, bekommen Sie was zu hören. Aber Sie haben damit noch keine Töne für Ihr Musikstück.

Auch hier taucht oben eine Werkzeugleiste auf, aus der wir ebenfalls den Stift auswählen.

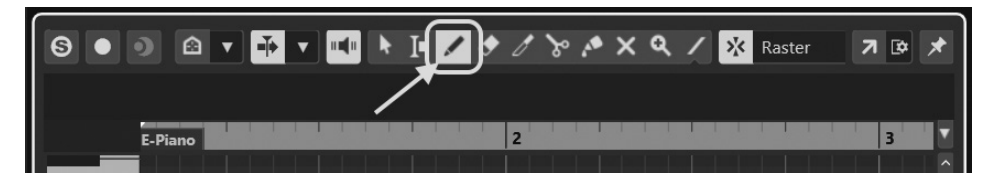

5. Klicken Sie oben auf den Stift.

Und wenn Sie nun irgendwohin in die Editor-Fläche unter der Werkzeugleiste und rechts von den Klaviertasten klicken, entsteht dort ein Ton bzw. eine Note.

6. Klicken Sie also in einen Bereich und ziehen Sie die Maus bei gedrückter Taste nach rechts. Es entsteht ein kleiner Balken. Das wiederholen Sie noch einige Male.

|                       |                 | 🗤 🕨 I= 🖊             | ، ۲ ک ک              | * ×            |
|-----------------------|-----------------|----------------------|----------------------|----------------|
| Anfang<br>1. 1. 1. 60 | Ende<br>1.1.3.0 | Länge<br>0. 0. 1. 60 | Tonhöhe<br><b>C3</b> | Anschlagstärke |
| E-Piano               |                 |                      | 2                    |                |
| C3 <b>C3</b>          |                 |                      |                      |                |

#### Rückgängig

Falls Sie sich mal vertan haben, können Sie jeden Schritt wieder rückgängig machen.

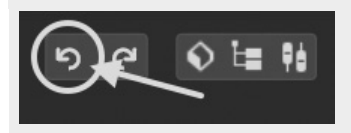

Suchen Sie links oben in der Werkzeugleiste unter dem Fenstertitel zwei Symbole mit »Rundpfeilen«, klicken Sie dann auf den linken. Das Ganze geht auch mit der Tastenkombination [Strg]+[Z].

Anschließend haben Sie eine Tonfolge. Wenn Sie einfach irgendwohin geklickt haben, kann das dann z.B. so aussehen:

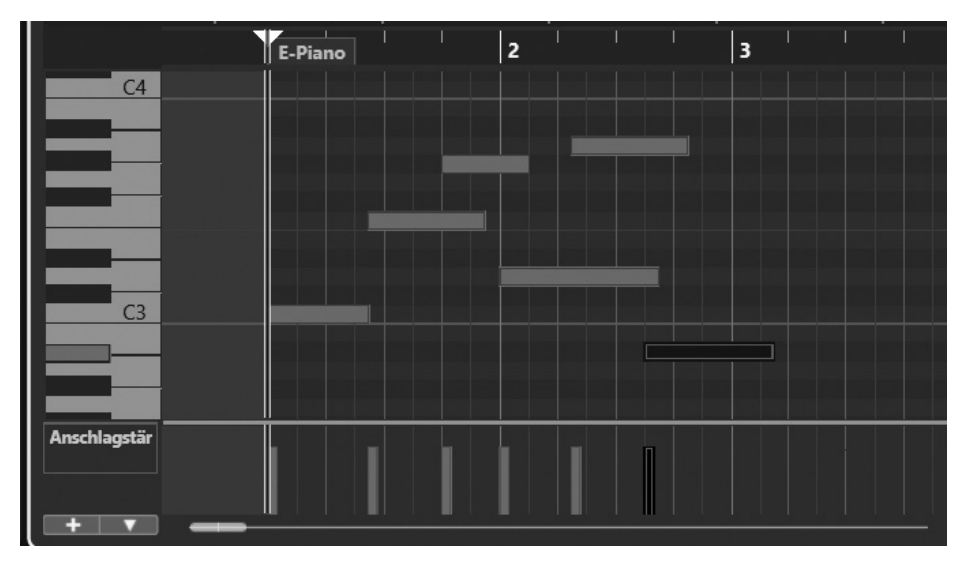

© des Titels »Cubase Elements« (ISBN 9783747510063) 2025 by mitp Verlags GmbH & Co. KG, Frechen. Nähere Informationen unter: https://www.mitp.de/1006 In meinem Fall sind es die einzelnen Töne eines Akkords, hintereinander gespielt.

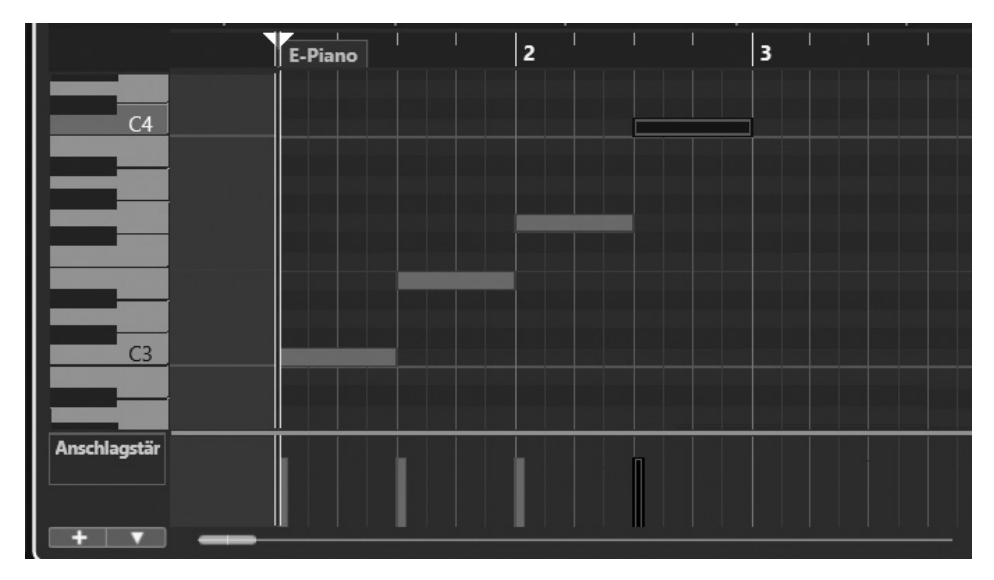

#### Akkord und Arpeggio

Bei einem **Akkord** erklingen mehrere Töne gleichzeitig. Spielt man diese Töne direkt hintereinander, so spricht man von einem **Arpeggio**.

Nun sollten Sie Ihr Erstlingswerk aber endlich einmal speichern.

1. Klicken Sie dazu im Hauptmenü auf Datei und Speichern unter (weil es das erste Mal ist, geht hier auch Speichern).

| Datei                         |                  |
|-------------------------------|------------------|
| Neues Projekt                 | Strg+N           |
| Öffnen                        | Strg+O           |
| Schließen                     | Strg+W           |
| Speichern                     | Strg+S           |
| Speichern unter               | Strg+Umschalt.+S |
| Neue Version speichern        | Strg+Alt+S       |
| Letzte Version                |                  |
| Drucken                       |                  |
| Importieren                   | >                |
| Exportieren                   | >                |
| Backup des Projekts erstellen |                  |
| Als Vorlage speichern         |                  |
| Letzte Projekte               | >                |
| Beenden                       | Strg+Q           |

| Speichern unter                                                                                                    |                                            |              |                      | × |
|----------------------------------------------------------------------------------------------------|--------------------------------------------|--------------|----------------------|---|
| $\leftarrow \  \  \rightarrow \  \   \land \  \   \land$                                                                                        | WorkDisk (D:) > Projekte                   | , ~ C        | Projekte durchsuchen | Q |
| Organisieren 🔹                                                                                                    | Neuer Ordner                               |              |                      | ? |
| <ul> <li>Arbeitsplatz</li> <li>BootDisk (C:)</li> <li>WorkDisk (D:)</li> <li>MediaDisk (E:)</li> <li>SafeDisk (F:)</li> <li>Netzwerk</li> </ul> | )<br>;)                                    |              |                      |   |
| Datei <u>n</u> ame: Datei <u>t</u> yp: C                                                                                                    | Projekt1.cpr<br>ubase-Projektdatei (*.cpr) |              |                      | ~ |
| ∧ Ordner ausblende                                                                                                    | en                                         | <u>Speic</u> | hern Abbreche        | n |

2. Im Dialogfeld geben Sie nun einen Namen für Ihr Projekt ein.

Ich war so bescheiden und habe erst mal PROJEKT1 als Namen gewählt.

3. Klicken Sie abschließend auf Speichern.

#### Einfach nur Töne

Zerbrechen Sie sich bitte nicht den Kopf, um sich jetzt schon eine besonders wohlklingende Melodie auszudenken. Beginnen Sie mit dem Anfang eines einfachen Musikstücks, das Sie kennen. Oder einer Akkordfolge. Oder Sie erzeugen einfach irgendwelche Töne, egal wie schräg sie nachher beim Anhören klingen.

#### 1.6 Key- oder Noten-Editor

Schauen wir uns die entstandenen Balken einmal genauer an.

|     | Tonlänge   |
|-----|------------|
| C3  | C3         |
| + • | Lautstärke |

Wie Sie sehen, lassen sich drei Werte eindeutig einstellen:

- Die Höhe eines Tons hängt davon ab, wo Sie den Balken positionieren: Schieben Sie ihn nach oben, wird der Ton höher, nach unten geschoben wird er tiefer.
- Dass die Tonlänge durch die Länge des Balkens bestimmt wird, dürfte klar sein.
- Die Lautstärke der Töne wird durch die Höhe der kleinen senkrechten Linien am unteren Rand des Editors bestimmt. Man spricht hier auch von Anschlagstärke – bezogen auf die Klaviertastatur.

Und es gibt noch einen vierten Wert:

Die waagerechte Lage des Balkens bzw. seine Position bestimmt, wo der Ton beginnt. Schieben Sie den Balken nach links, erklingt der Ton früher, durch Schub nach rechts beginnt er später.

#### Verschieben mit den Tasten

Mit Strg +  $\leftarrow$  und Strg +  $\rightarrow$  können Sie die Position eines Balkens nach links oder rechts verschieben. Und wenn Sie die Tonhöhe ändern wollen, dann schubsen Sie den Balken mit  $\uparrow$  oder  $\downarrow$  einen Halbton höher oder tiefer.

Genannt werden diese Balken übrigens **Keys**, weshalb der Editor, in dem wir uns gerade befinden, auch Key-Editor heißt. Daneben gibt es noch einen weiteren Editor für Töne. Der ist besonders interessant für diejenigen, die Noten lesen können.

Ganz unten beim Eintrag Editor kann man ein kleines Menü öffnen.

| Anschlagstär<br>+ • • |                                        |                       |
|-----------------------|----------------------------------------|-----------------------|
| X MixConsole Editor   | Sampler Control MII                    | DI Remote Akkord-Pads |
| <b>1. 1. 1.</b>       | MIDI-Editor auswählen<br>0 21. 1. 1. 0 |                       |
| Anschlagstär<br>+ v < |                                        |                       |
| X MixConsole Editor   | <ul> <li>Key-Editor</li> </ul>         | Remote Akkord-Pads    |
| <b>7</b> 1. 1. 1.     | Schlagzeug-Editor<br>Noten-Editor      |                       |

Und mit Klick auf Noten-Editor schaltet man um, danach sieht das Ganze so aus:

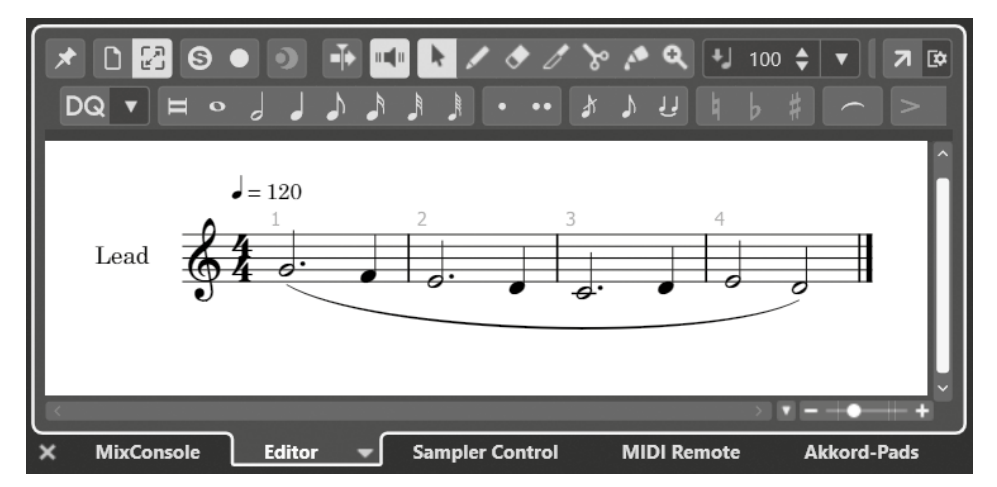

Sie sehen die Noten, die wir soeben »komponiert« haben. Auch hier lassen sich diese verschieben – was z.B. sinnvoll sein kann, wenn man sich mal verspielt hat.

Die Takte sind klar zu erkennen. Die vielen »Mini-Balken«, die Sie da außerdem sehen, sind Pausenzeichen, was heißt, dass es in diesen Takten stumm ist, weil die Musik pausiert.

Mehr will ich jetzt dazu nicht sagen. Wir werden für unsere Werke vorwiegend den Key-Editor einsetzen. In Kapitel 13 erfahren Sie aber mehr über Noten und den Noten-Editor.

Mit Klick auf EDITOR und KEY-EDITOR kehren Sie zurück zur alten Ansicht.

### Stichwortverzeichnis

#### Symbole

1.1.1.0 108

#### A

ADSR 266 Aggregator 302 Akkord 30 Abwandlungen 68 Editor 67 Akkord-Editor 59 Akkord-Pads 66 Akkord-Spur 58 Amplifier 214, 219 Amplitude 220 Amplitudenmodulation 244 Amp Rack 218 AmpSimulator 214 Anschlagdynamik 124 Anschlagstärke 119 fest 123 Arpeggio 30 ASIO 19 Attack 266 Audio lauter leiser 170 Audio-Ausgang 18 Audio-Eingang 18 Audio-Interface 180 Audioqualität 215 Audio-Spur 38, 167 Audio-Verbindung 166 Aufhebungszeichen 284 Ausschlag 195

Automatische Quantisierung 129 AutoPan 236

#### B

Bach 284 Backup 142 Basslinie 68 Bassschlüssel 274 Basston 60 Becken 103 Betriebssystem 184 Bildformat 308 Bit 215 Bit 215 BitCrusher 214 Bittiefe 305 Bit-Tiefe 215 Boost 213 B statt H 55, 283

#### С

Cabinet 214 Chopper 237 Chorus 237 Cis usw. 89 Cover 307 Cubase 9

#### D

Datei-Browser 293 Dateiformat 304 Daten verwalten 291 DaTube 216 DAW 9 dB 222 Decay 266 De-Esser 222 Delay 209 Dezibel 222 Distortion 212 Dopplung 177 Download Assistant 314 Drucken 310 Drum-Key 88, 102 Drum-Map 101 Drum-Pads 82, 84 Dry 251 DualFilter 230 Duplizieren 49,65 Dur 60 Dynamik 220

#### E

Editor Einstellung 144 Effekt-Spur 252, 264 Einfügen 49 Enharmonische Verwechslung 287 Envelope 266 EQ 227 Equalizer 227 Error 166 Event 43 Darstellung 145 Farbe 147 kopieren 49 Exaktheit 118 Export als WAV 303 Export-Option 304

#### F

Fadenkreuz 144 Farbe 146 Feedback 213 Fehler 166 Feintuning 121 Fenster-Layout 155 Feste Länge 139 Flanger 238 Flat 282 Frequenz 211 Frequenzmodulation 244 FX-Spur 254

#### G

Ganzton 282 Gate 225 General MIDI 189 Glissando 233 GM-Map 102 Groove Agent 81, 317 Größer-Kleiner 154 Grundton 60 Grungelizer 217

#### Η

Halbton 282 HALion Sonic 23, 317 Headset 161 Hertz 211 Hochpassfilter 231 H oder B 282 H statt B 145 Hüllkurve 266 Hz 211

#### I

Importieren 43 In-Out 125 Insert-Effekt 251 Inspector-Zone 16 Instrument Natur 179 wechseln 69 Instrument-Spur 21, 39

© des Titels »Cubase Elements« (ISBN 9783747510063) 2025 by mitp Verlags GmbH & Co. KG, Frechen. Nähere Informationen unter: https://www.mitp.de/1006

#### J

John Nobrook Band 308

#### K

Kanal 125 Kanal-Racks 259 Kanalzug 125, 258 Key 32 Keyboard Text und Zeichen 93 virtuell 92 Key-Editor 27, 105, 272 Kleber 63 Klinkenstecker 162 Knacken 179 Komplete 198 Kompression 305 Kopieren 49, 50, 65 Korrektur 178

#### L

Lautstärke 118 fest 123 Layout 279 Layout-Einstellungen 277 Leertaste 34 Legato 137 Leslie 243 LFO 241 Limiter 224 Lokator 51, 86, 126, 303 Loop 52, 86, 126 loopfähig 51 Lücke markieren 175

#### Μ

Major 60 MediaBay 291 Medien-Datei 291, 296 Metalizer 239 Metronom 98 MIDI 94 Geräte 187 GM 189 Schnittstelle 185 MIDI-Spur 167 Mikrofon Cubase 164 einrichten 163 Wahl 172 Windows 161 Minor 60 Mix-Console 124, 171, 257 Moll 60 Mono 128 MonoDelay 209 MorphFilter 231 **MSRW 151** Mugent 40 Mute 91, 151 Muting 91

#### N

Native Instruments 198 NI Komplete 198 Note löschen 286 Position 286 Tonhöhe 286 Tonlänge 286 Noten bearbeiten 285 Noten-Editor 33, 272 Notenhals 274 Notenlinie 274 Notenschlüssel 274 Notenschrift 271 N-Tole 131 Nulldurchgänge 154

#### 0

Octaver 245 Oktave 55 Oszillator 241

#### Р

Partitur 274 Passfilter 231 Pattern 85 Pattern-Loop 85 Pause 33 Pausenzeichen 286 Pegel 126, 195 Pegelregler 171 PingPongDelay 210 Pitch Correct 246 Plopp-Zisch 177 Plug-in 197 Pool 296 Pool-Import 298 Positionszeiger 35, 152 pre-post 220, 251 Programmeinstellung 80, 141 Projekt-Zone 16

#### Q

Q-Bereich 134 Quantisierung 110, 128 Längen 136 näherungsweise 130 zu exakt 118 Zufall 134 Quantisierungsfeld 134

#### R

Rack-Zone 197 Raster 107 Release 266 Reverb 264 Rhythmus 82 Ringmodulator 241 RoomWorks 264 Rotary 243 Rückgängig 29, 150

#### S

Sample 185 Sampler 183, 185 Samplerate 305 Schieberegler 125 Schlagevent 89 Schlagzeug 79 Schlagzeug-Editor 89 Send-Effekt 251 Sharp 282 Sicherheitskopie 79 Solo 90, 151 Sound Einstellungen 162 Speichern automatisch 142 Spur 17 Audio 38 breiter-schmaler 170 Effekt 252.264 Farbe 147 Instrument 21 Spuren-Zone 16 Staccato 137 Standard-Einstellung 148 Start 34, 43 Steinberg Hub 13 Steinberg Hub 319 StepFilter 232 StereoDelay 209 Stereo In-Out 128 Stift 26, 59 Stift-Werkzeug 39 Stop 34 Stretching 49 Studio Einstellungen 18, 186 Studio-EQ 228

Stummschalten 90, 151, 202 Sustain 266 Swing 132 Synthesizer 22, 23, 183

#### Т

Takt 1.1.1.0 108 Anzeige 108 Takte 27 Tap 159 Tastaturbefehl 148 Taste verschieben 32 Tempospur 158 Text einfügen 280 Threshold 222 Tiefpassfilter 231 Tonart 60. 281 ToneBooster 233 Tonhöhe 32 Tonlänge 32 fest 123 Tonlautstärke 32 Tonleiter 55, 60, 274 Tranceformer 244 Transponieren 279 Transportleiste 16, 34, 157 Tremolo 237, 244 Triller 237 Trommel 103

#### U

Überlappung 137, 140 Update 184

#### V

Verwaltung 291 Verzerrung 212 Vibrato 244 Video 299 Video-Player 300 Video-Software 301 Violinschlüssel 274 Vorzähler 99 VST 197

#### W

Wah-Wah 234 Warnung 74 WAV 305 Wave-Datei 305 Wechsel Instrument 69 Werkzeug Stift 26, 59 Werkzeugleiste 16, 26, 150 Wet 251 Wiederholung 52 Workstation 23, 185

#### Ζ

Zähleinheit 27 Zone ein-/ausblenden 39 Zoom 106, 154, 173 Zufallsquantisierung 134 Zusammenfügen 63 Zusatztext 280